# **Activer votre licence**

Ouvrez l'interface TSplus Remote Support et cliquez sur l'onglet Licence.

Ensuite, cliquez sur le bouton « Activer votre licence » :

| Remote Support Administration |                                 | - | × |
|-------------------------------|---------------------------------|---|---|
|                               | Remote Support Administration   |   |   |
| П НОМЕ                        |                                 |   |   |
| ତ୍ମ LICENSE                   |                                 |   |   |
|                               | Open Remote Support Web Console |   |   |
|                               |                                 |   |   |
|                               |                                 |   |   |
|                               |                                 |   |   |
|                               | ලිත Activate your License       |   | ] |
|                               |                                 |   |   |
|                               | English •                       |   |   |

Pour obtenir votre clé d'activation, connectez-vous à notre <u>Portail de licence</u> et entrez votre adresse e-mail et votre numéro de commande :

<u>Téléchargez le guide de l'utilisateur du portail client</u> pour plus d'informations sur son utilisation.

Votre clé d'activation sera affichée en haut du tableau de bord :

| Customer Portal | ×                                                                                                    |                                                       |                                       |                                                                       |         |         |
|-----------------|----------------------------------------------------------------------------------------------------|-------------------------------------------------------|---------------------------------------|-----------------------------------------------------------------------|---------|---------|
| Home            | Hello, CUSTOMER PORTAL<br>Your activation key is : TSPL                                                                                                    | 0                                                     |                                       |                                                                       |         |         |
| Orders          | Q Search for licenses                                                                                                    |                                                       |                                       |                                                                       |         | Search  |
| Computers       |                                                                                                    |                                                       |                                       |                                                                       |         |         |
| ) Subscriptions | Action Required: Missing Update and Support S<br>Update and Support Services are crucial for the aut<br>They also give you access to our Technical Support<br>Please Renew your Subscription | ervices!<br>omatic delivery of essential upo<br>Team. | dates, including OS compatibility adj | ustments, critical security fixes, and access to the latest features. |         |         |
| Documentation   | Licenses Supports Purchase License                                                                                                    | Renew All Supports                                    |                                       |                                                                       |         |         |
|                 | Product                                                                                                    | Date                                                  | Order Number                          | Computer                                                              | Support | Comment |
|                 | TSplus Remote Access<br>Enterprise 5 users                                                                                                    | 2025-04-30                                            | JWT6969                               | × Not Activated<br>Activate your license                              | √       | Edit    |
|                 | TSplus Remote Access<br>Enterprise 5 users                                                                                                    | 2025-04-30                                            | JWT6969                               | × Not Activated<br>Activate your license                              | ~       | Edit    |
| ) ныр           | TSplus Remote Access<br>Enterprise 5 users                                                                                                    | 2025-04-30                                            | JWT6969                               | × Not Activated<br>Activate your license                              | √       | Edit    |
|                 | TSplus Remote Access<br>Enterprise 5 users                                                                                                    | 2025-04-30                                            | JWT6969                               | × Not Activated<br>Activate your license                              | √       | Edit    |
|                 | TSplus Remote Access<br>Enterprise 5 users                                                                                                    | 2025-04-30                                            | JWT6969                               | × Not Activated<br>Activate your license                              | √       | Edit    |
|                 | TSplus Remote Access<br>Enterprise 5 users                                                                                                    | 2025-04-30                                            | JWT6969                               | × Not Activated<br>Activate your license                              | √       | Edit    |
| - SignOut       |                                                                                                    |                                                       | Previous 1 Nex                        | a                                                                     |         |         |

Vous pouvez ensuite entrer cette clé d'activation et cliquer sur « Suivant ».

| Product Activation                                                                                                    |
|----------------------------------------------------------------------------------------------------|
| Please enter your Key:                                                                                                  |
|                                                                                                    |
| You will find your Activation Key (XXXX-XXXX-XXXX-XXXX) in our order confirmation email.                                |
| If you want to activate your subscription, please enter your Subscription Key (S-XXXX-XXXX-XXXX-<br>XXXX) instead here. |
| Please contact Support should you require any help activating your license.                                             |
|                                                                                                    |
| Next >                                                                                                    |

| Please select                                   | the license(s) you want to activate on this computer:                                                                                                    |
|-------------------------------------------------|----------------------------------------------------------------------------------------------------|
| rsplus                                          |                                                                                                    |
| 🗆 те                                            | plus Enterprise edition - 5 users                                                                                                    |
|                                                 | O No Updates/Support                                                                                                    |
|                                                 | O Update/Support services for TSplus Enterprise edition - 5 users - 3 years                                                                                                    |
| rSplus Adva                                     | inced Security                                                                                                    |
|                                                 | plus Advanced Security Ultimate edition                                                                                                    |
| The licenses<br>f you have p<br>will be able to | listed above are all the licenses currently available for activation on this computer.<br>urchased multiple units, only one will be displayed in this list for this computer, and you<br>activate the other units on other computers. |
|                                                 |                                                                                                    |

Cochez un ou plusieurs éléments et cliquez sur le bouton « Suivant ». Veuillez noter que vous pouvez activer plusieurs produits en même temps en cochant plusieurs produits/support !

| License Activation                                                          |        |
|-----------------------------------------------------------------------------|--------|
| Your license has been activated!                                            |        |
| <ul> <li>TSplus Enterprise edition - 5 users</li> </ul>                     |        |
| · Update/Support services for TSplus Enterprise edition - 5 users - 3 years |        |
| TSplus Advanced Security Ultimate edition                                   |        |
| Thank you for your business!                                                |        |
| You can now safely close this window.                                       |        |
|                                                                             | Finish |
|                                                                             |        |

Tous vos produits/support sont maintenant activés (dans cet exemple, à la fois TSplus avec support et TSplus Remote Support ont été activés en même temps).

| ତ    | Permanent license activated Enterprise edition - Unlimited users                |
|------|---------------------------------------------------------------------------------|
| e    | Computer ID: 2222                                                               |
|      | Computer name: DESKTOP-F304H4I                                                  |
|      | End of support date: 5/14/2023                                                  |
|      |                                                                                 |
| Lice | se Status                                                                       |
| Lice | se Status<br>License Activated - Ultimate Protection edition                    |
| Lice | se Status<br>License Activated - Ultimate Protection edition<br>COMPUTERID 2222 |

Rafraîchissez vos données de licence en cliquant sur le bouton correspondant, cela synchronisera les informations avec notre portail de licences :

| <del>©7</del> | Activate your License |
|---------------|-----------------------|
| φ             | Refresh your License  |

| License                            | ×                |
|------------------------------------|------------------|
| License has been synchronized with | licensing portal |
|                                    | ОК               |

Merci d'avoir choisi TSplus Remote Support !

# **Interface Agent**

### Aperçu

Une fois que l'utilisateur final a installé le client TSplus Remote Support et a accepté de permettre la connexion, l'agent de support peut se connecter à cette session de support à distance depuis son <u>Agent Web Console</u>

| hare Sessions with your End-Us: × +                       |                            |           |                       |             | 0     | -   | Ø   |   |
|-----------------------------------------------------------|----------------------------|-----------|-----------------------|-------------|-------|-----|-----|---|
| C A Not secure 192.168.100.166:9999/Sessions              |                            |           |                       | \$          | Dg    | ø : | * 🤆 | 9 |
|                                                           |                            |           | Remote Computers      | Hello Ro    | dney! | •   |     |   |
| Share Sessions                                            | ons with your              | End-Users | Refresh               |             |       |     |     |   |
| Date                                                      | Name                       | Ticket    | Act                   | ion         |       |     |     |   |
| 2021/05/05 08:38                                          | David                      |           | Con                   | nect        |       |     |     |   |
| Create your Remote Support session                        | n sharing link             | Embed     | End-Users information | in your lin | ık:   |     |     |   |
| http://192.168.100.166:9999/share/with/rodney             | 🗂 Copy                     | Name:     | John Doe              |             |       |     |     |   |
| Send this link to your End-User. Once they click on it, a | new Remote Support Session | ,         |                       |             |       |     |     |   |

# Écran de connexion de l'agent

Après avoir cliqué sur le bouton « Connecter », le client TSplus Remote Support s'exécutera.

L'agent de support est maintenant connecté à la session de bureau de l'utilisateur final.

L'Agent peut prendre le contrôle et dépanner de manière indépendante ou collaborative : plusieurs Agents peuvent se connecter au même Ordinateur à distance.

| Remote Support                                                                                                    |   | ×        |
|----------------------------------------------------------------------------------------------------|---|----------|
| Partager votre écran avec Rodne<br>Partager votre écran avec Rodne<br>Partager votre écran avec Rodne<br>Partager votre écran avec Rodne<br>1541                                                 |   |          |
| Rodney       Support Agent         Partager votre       Ócarilors         écran       Démarrage de Ret         Si rien en se passe, télé       (15:4)         Support et réessayer.       (15:4) |   | t ≣      |
|                                                                                                    |   | <b>i</b> |
| Remote Support Langue : Tran Type your message here                                                                                                    |   | න<br>ච   |
| 🖶 🔎 Taper ici pour rechercher 🛛 O 🛱 💽 📻 🛱 🕋 🛄 🌰 16°C. Nuago                                                                                                    | > |          |

### Agent Chat Box

La boîte de chat de l'agent est plus qu'un simple moyen de communiquer avec l'utilisateur final.

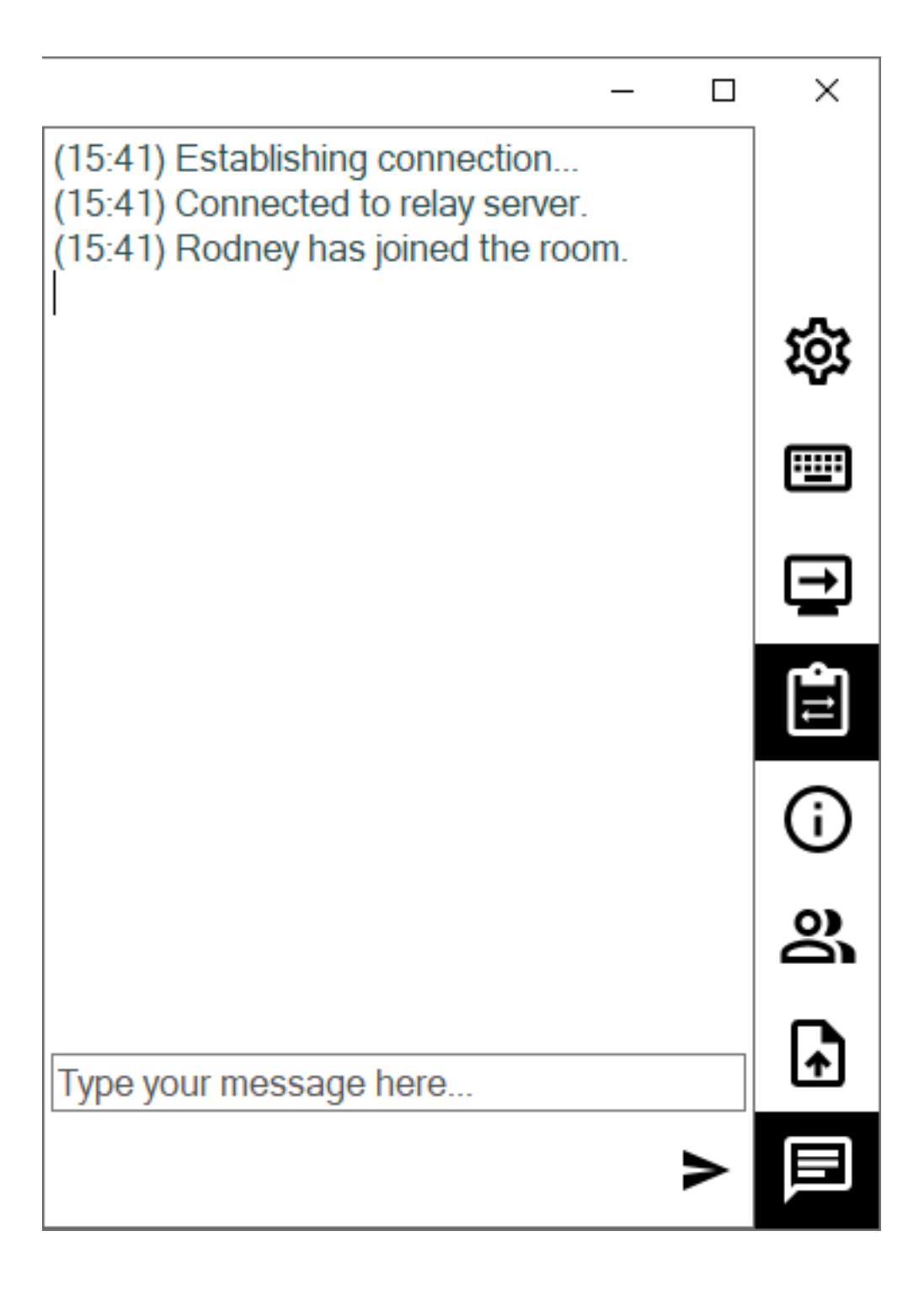

Il contient des informations et des fonctionnalités essentielles dont a besoin l'agent de support, énumérées ci-dessous de haut en bas :

### **Paramètres**

Donner à l'agent de support la possibilité de changer des paramètres tels que la langue actuelle du client Remote Support.

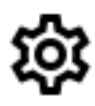

### Envoyer la commande

Permet à l'agent de support d'envoyer la commande clavier ctrl+alt+del ou de démarrer le Gestionnaire des tâches sur l'ordinateur distant.

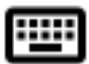

### Modifier l'affichage du moniteur

Fait défiler les affichages disponibles si l'ordinateur distant utilise une configuration multi-écrans.

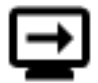

### Activer/Désactiver la synchronisation du presse-papiers

Contrôle la capacité de l'Agent à activer ou désactiver la fonctionnalité du presse-papiers entre l'Agent et les PC de l'Utilisateur Final.

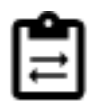

### Informations sur l'ordinateur distant

Affiche les données du système d'exploitation, du matériel et du compte utilisateur du PC distant, telles que configurées dans <u>Paramètres avancés de l'administrateur</u>

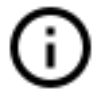

### **Participants**

Afficher la liste des participants de la session en cours.

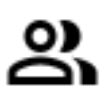

### Télécharger le fichier

Permet à l'agent de support de transférer des fichiers de son environnement de support vers le PC distant pour le dépannage ou les réparations.

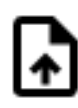

### Afficher le chat

Ramène la boîte de chat à la fenêtre de chat principale.

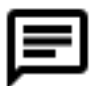

# Changez votre mot de passe administrateur

Vous pouvez changer votre mot de passe Administrateur directement en cliquant sur la tuile correspondante sur le tableau de bord d'accueil du programme d'administration :

Mettre à jour TSplus Remote Support est facile et peut être fait en cliquant sur la tuile correspondante sur le tableau de bord d'accueil du programme de licence :

| TSplus Remote Support Administration | stration                                                 | - | ×     |
|--------------------------------------|----------------------------------------------------------|---|-------|
|                                      | TSplus Remote Support Administration                     |   |       |
| П номе                               |                                                          |   |       |
| ලියු LICENSE                         |                                                          |   |       |
|                                      | Open TSplus Remote Support Web Console                   |   |       |
|                                      | Change your TSplus Remote Support Administrator Password |   | <br>] |
|                                      | Version 2.10.11.8 - You are using the latest version     |   |       |
|                                      | Trial License 15 days (5 Users)                          |   |       |
|                                      | English                                                  |   |       |

Une fois cliqué, la console web s'ouvrira. Il suffit de remplir le champ du mot de passe avec un nouveau mot de passe et de confirmer votre mot de passe, puis de cliquer sur « Enregistrer ».

| ······································ |
|----------------------------------------|
|----------------------------------------|

### Change your Administrator Account Password

| Jsername         |  |
|------------------|--|
| Administrator    |  |
| Password         |  |
|                  |  |
| Confirm password |  |
|                  |  |
| Save             |  |

# Interface utilisateur final

### Aperçu

Un utilisateur final recevra un lien personnalisé d'un agent de support.

### **Recevez un lien**

Après avoir cliqué sur le lien, l'utilisateur final sera invité à installer le client TSplus Remote Support.

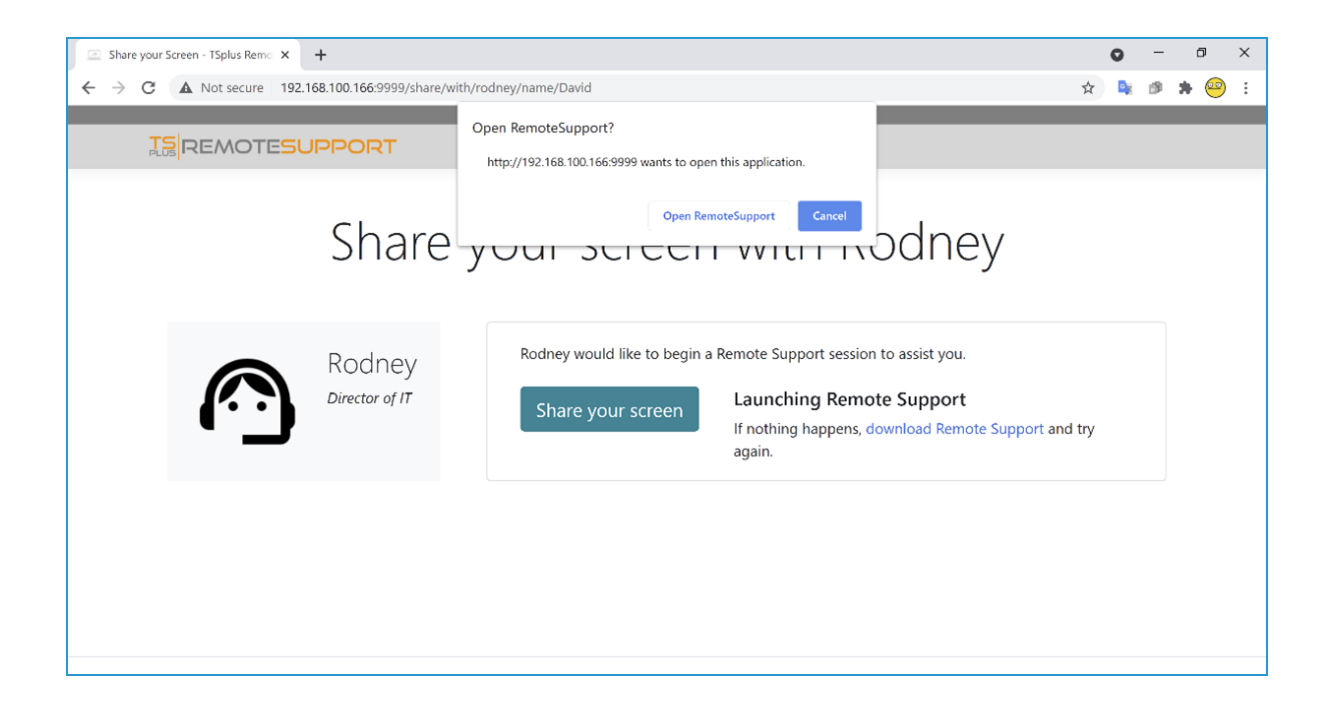

### Écran de connexion de l'utilisateur final

Une fois que l'utilisateur final a installé le client TSplus Remote Support et a accepté de permettre la connexion, il verra la boîte de chat de l'agent de support apparaître sur son écran.

La boîte de chat permet la communication par texte et le partage de fichiers entre l'Agent et l'Utilisateur final.

Veuillez noter que fermer la boîte de chat mettra fin à la session de support à distance.

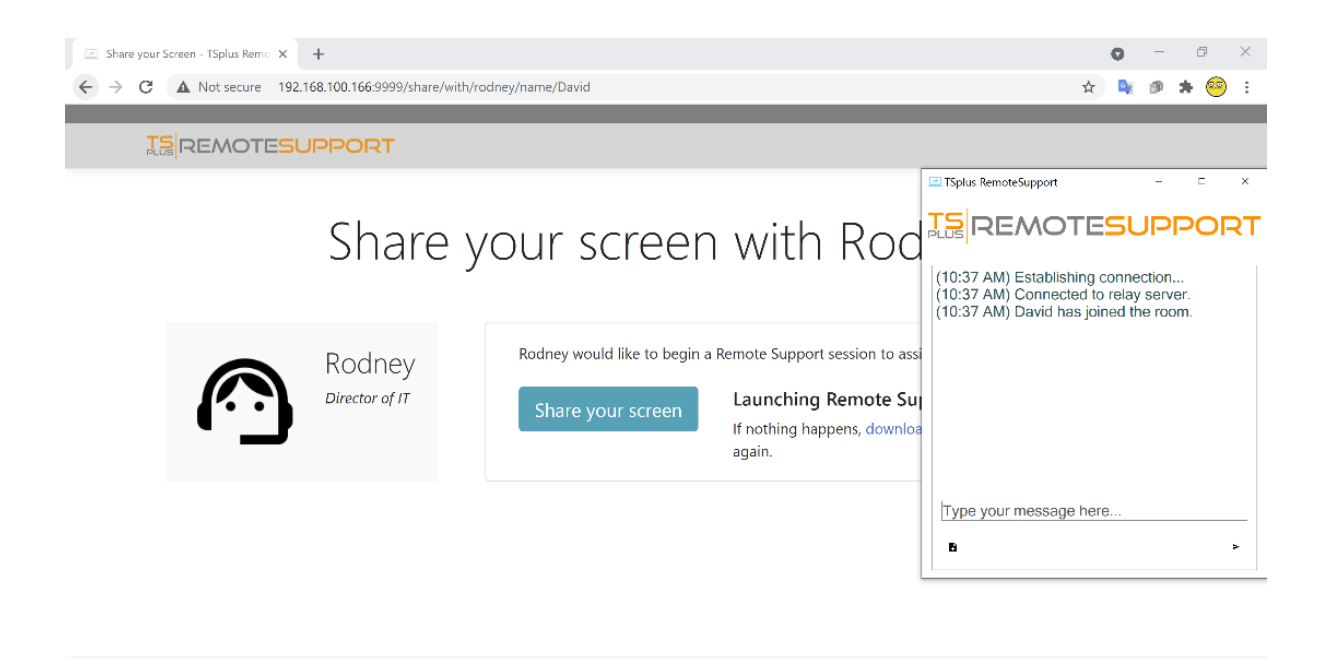

# Mot de passe administrateur perdu

### Problème

Après avoir installé et configuré TSplus Remote Support, l'administrateur ne se souvient pas de son nom d'utilisateur et/ou de son mot de passe.

Aucun autre utilisateur ayant le rôle d'administrateur, les paramètres globaux ne peuvent plus être modifiés et les comptes d'agents ne peuvent plus être gérés.

### Aperçu de la correction

Vous pouvez créer un nouveau compte administrateur en modifiant un enregistrement dans la base de données interne de TSplus Remote Support, forçant ainsi le produit à passer par son étape de configuration post-installation et demandant des détails afin de créer un compte administrateur (nouveau).

Veuillez comprendre qu'après que l'enregistrement a été modifié dans la base de données, tout Le visiteur naviguant vers le portail Web de TSplus Remote Support aura l'opportunité de créer un compte administrateur. Seul le premier visiteur validant le formulaire créera un compte administrateur.

Nous vous recommandons vivement de désactiver l'accès public à votre portail TSplus Remote Support avant de suivre les étapes ci-dessous, par exemple en activant un pare-feu.

### Réinitialisation à l'étape post-installation

Téléchargez et installez un éditeur de base de données SQLite, par exemple. <u>SQLite Studio</u>.

Exécutez l'éditeur de base de données SQLite et ouvrez la base de données interne de TSplus Remote Support, généralement située à cet emplacement : "C:\Program Files\RemoteSupport\webportal\remotesupport.db".

Ouvrez la table des "paramètres" :

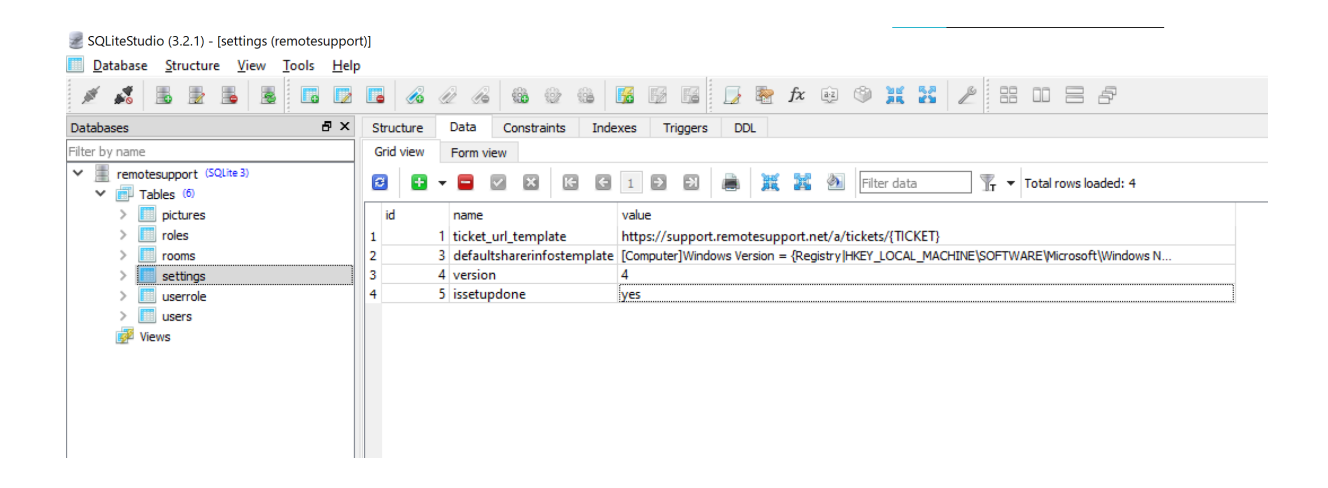

Localisez la ligne avec la valeur "name" à "issetupdone" - elle devrait avoir la valeur "yes".

Remplacez ce « oui » par un « non » :

| SQLiteStudio (3.2.1) - [settings (remotesuppo                    | rt)]                                                                                                    |
|------------------------------------------------------------------|----------------------------------------------------------------------------------------------------|
| Database Structure View Tools Help                               |                                                                                                    |
| 1 1 2 5 2 5 2 5                                                  |                                                                                                    |
| Databases 🗗 🗙                                                    | Structure Data Constraints Indexes Triggers DDL                                                                       |
| Filter by name                                                   | Grid view Form view                                                                                                   |
| <ul> <li>remotesupport (SQLite 3)</li> <li>Tables (6)</li> </ul> | 💈 🗗 🖛 🖾 🔀 🖾 🗊 1 🖻 🗊 🜲 💥 🍇 🕅 Filter data 🍸 🔻 Total rows loaded: 4                                                      |
| > iii pictures                                                   | id name value                                                                                                    |
| > iii roles                                                      | 1 1 ticket_url_template https://support.remotesupport.net/a/tickets/{TICKET}                                          |
| > iii rooms                                                      | 2 3 defaultsharerinfostemplate [Computer]Windows Version = {Registry  HKEY_LOCAL_MACHINE\SOFTWARE\Wicrosoft\Windows N |
| > settings                                                       | 3 4 version 4                                                                                                    |
| > 🛄 userrole                                                     | 4 5 issetupdone no                                                                                                    |
| > 🛄 users                                                        |                                                                                                    |
| 📝 Views                                                          |                                                                                                    |
|                                                                  |                                                                                                    |
|                                                                  |                                                                                                    |
|                                                                  |                                                                                                    |

Cliquez sur le bouton de la barre d'outils avec la marque verte pour "valider" (c'est-à-dire appliquer) ce changement dans la base de données :

| SQLiteStudio (3.2.1) - [settings (remotesuppo                    |                                                                                                    |
|------------------------------------------------------------------|----------------------------------------------------------------------------------------------------|
| Database Structure View Tools Hel                                | lp                                                                                                    |
| 1 1 2 3 2 5 2 5                                                  | 1 🖪 🔏 🖉 🚳 🕸 🎕 📓 📓 📓 📓 🖉 🏂 🏞 🕸 🎱 其 🚼 🖉 🗄 🖽 🚍 🗗                                                                        |
| Databases 🗗 🗙                                                    | Structure Data Constraints Indexes Triggers DDL                                                                      |
| Filter by name                                                   | Grid view Form view                                                                                                  |
| <ul> <li>remotesupport (SQLite 3)</li> <li>Tables (6)</li> </ul> | 😰 🖬 🕶 🖬 🔀 🖾 🖾 1 🖻 🔝 👼 🎉 🌺 Fitter data 🍸 🔻 Total rows loaded: 4                                                       |
| > iii pictures                                                   | id name Commit (Ctrl+Return)                                                                                         |
| > 🛄 roles                                                        | 1 1 ticket_url_template https://support.remotesupport.net/a/tickets/{TICKET}                                         |
| > iii rooms                                                      | 2 3 defaultsharerinfostemplate [Computer]Windows Version = {Registry HKEY_LOCAL_MACHINE\SOFTWARE\Microsoft\Windows N |
| > settings                                                       | 3 4 version 4                                                                                                    |
| > 🛄 userrole                                                     | 4 5 issetupdone no                                                                                                   |
| > 🛄 users                                                        |                                                                                                    |
| 📝 Views                                                          |                                                                                                    |
|                                                                  |                                                                                                    |
|                                                                  |                                                                                                    |
|                                                                  |                                                                                                    |

### Créer un nouveau compte Administrateur

TSplus Remote Support est maintenant de retour à son étape d'installation.

Accédez à la page d'accueil du portail Web de TSplus Remote Support : elle affichera le même formulaire que celui affiché après la première installation sur le serveur.

|                                                        |                         | Lo | g ii |
|--------------------------------------------------------|-------------------------|----|------|
| Finalizing installation<br>We need to set up your firs | t administrator account |    |      |
| Please fill in the required information below.         |                         |    |      |
| Username                                               |                         |    |      |
|                                                        |                         |    |      |
|                                                        |                         |    |      |
| Last name                                              |                         |    |      |
|                                                        |                         |    |      |
| Title                                                  |                         |    |      |
| Email                                                  |                         |    |      |
|                                                        |                         |    |      |
| Password                                               |                         |    |      |
|                                                        |                         |    |      |

Veuillez entrer les détails pour créer un nouveau compte administrateur.

# **Installation via TSplus Remote Access**

Si vous avez installé TSplus Remote Support en même temps que TSplus Remote Access sur la même machine et que vous souhaitez utiliser la génération automatique de certificats, vous aurez besoin de :

TSplus Remote Access à :

- Avoir TSplus Remote Access utilise le port 80 pour HTTP
- Configurer le certificat TSplus Remote Access

TSplus Remote Support à :

- Configurer le nom de domaine et l'email de l'administrateur de domaine
- Vérifiez "Générer automatiquement le certificat SSL/TLS"
- Sauvegarder
- Redémarrez le service "TSplus Remote Support Relay"

### Important

En fonction du port utilisé par TSplus Remote Access, des conflits de port web peuvent survenir car un seul programme à la fois peut écouter sur un port web donné. En conséquence, vous devrez choisir quel programme utilise le port HTTPS par défaut (443). Par défaut, TSplus Remote Access sera sur le port 443 et TSplus Remote Support sélectionnera un autre port (491) lorsqu'il détectera que le port 443 est déjà utilisé, vous pourrez donc accéder à TSplus Remote Support à : <u>https://your-domain.com:491</u>

Si vous devez changer les ports HTTPS sur :

TSPlus Remote Access:

• Changez-le depuis l'AdminTool > WEB > Serveur Web > HTTPS

**TSplus Remote Support:** 

• Changez-le dans les paramètres d'administration du portail Web > Serveur > Port de relais

Encore une fois, nous vous recommandons de garder le port HTTP de TSplus Remote Access

réglé sur 80 afin de permettre la validation du certificat HTTPS pour TSplus Remote Access et TSplus Remote Support.

# Installation

L'installation est simple. Il suffit d'exécuter le programme d'installation de TSplus Remote Support sur la machine Windows que vous avez choisie pour utiliser comme serveur de support à distance.

Veuillez noter que vous devez exécuter cette configuration en tant qu'administrateur. Mais ne vous inquiétez pas, Windows vous en informera et demandera votre accord.

### **Bienvenue**

Veuillez fermer tous les autres programmes en cours d'exécution et cliquez sur Suivant.

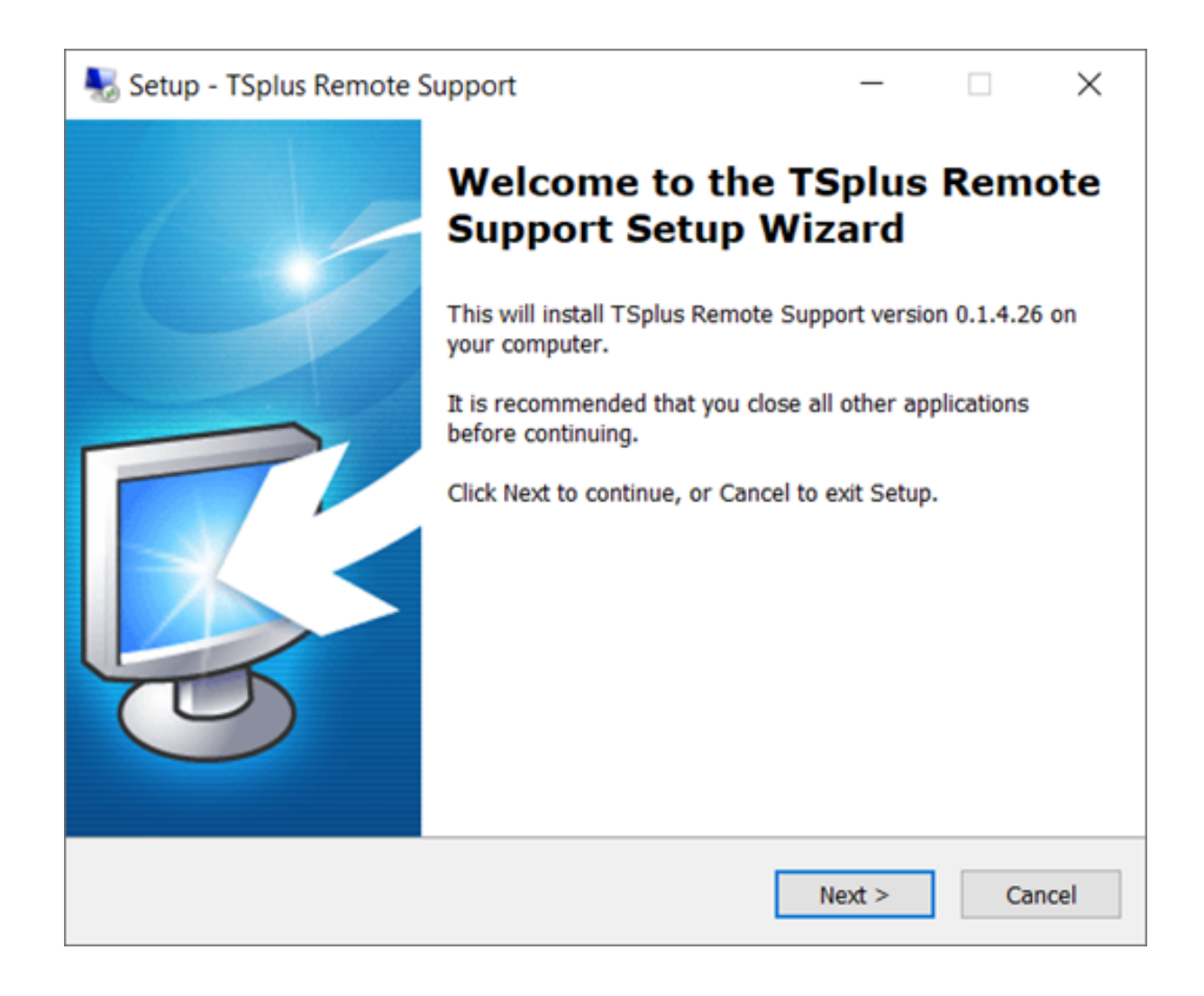

### Contrat de licence

Cliquez sur « Suivant » pour accepter la licence.

| 🌄 Setup - TSplus Remote Support                                                         |                                       | _                |         | ×   |
|-----------------------------------------------------------------------------------------|---------------------------------------|------------------|---------|-----|
| License Agreement<br>Please read the following important inform                         | ation before con                      | tinuing.         | Ę       | 3   |
| Please read the following License Agreeme<br>agreement before continuing with the insta | nt. You must acc<br>llation.          | cept the terms   | of this |     |
| TSplus Remote Support license agreement                                                 | t                                     |                  | ^       |     |
| Software                                                                                |                                       |                  |         |     |
| You should carefully read the following ten                                             | ms and condition                      | ns before open   | ing the |     |
| Opening the package or using the software                                               | e using such dow<br>e, if downloaded, | , means you a    | ccept   |     |
| these terms and conditions and understand                                               | d that they will b                    | e legally bindir | ng on   |     |
| conditions, or do not want them to be bind                                              | ing on you, you                       | should prompt    | ly      |     |
| return the package unopened for a full refu<br>software from any storage medium that it | und or delete the                     | e downloaded     | ~       |     |
|                                                                                         |                                       |                  |         |     |
| <ul> <li>I accept the agreement</li> </ul>                                              |                                       |                  |         |     |
| I do not accept the agreement                                                           |                                       |                  |         |     |
|                                                                                         | < Back                                | Next >           | Can     | cel |

### Configuration du port

Par défaut, le serveur de support à distance écoute sur le port 443, qui est le port web sécurisé HTTPS standard.

Nous recommandons de continuer à utiliser ce port.

| 褁 Setup - TSplus Remote S                                                    | upport                            |                                       | _            |    | $\times$ |
|------------------------------------------------------------------------------|-----------------------------------|---------------------------------------|--------------|----|----------|
| Configuration<br>Please set the relay server                                 | r port.                           |                                       |              |    | R.       |
| Set the HTTPS port used<br>You will also connect to t<br>Relay port (HTTPS): | by the server to the web portal u | o communicate betw<br>sing this port. | ween clients | i. |          |
|                                                                              |                                   | < Back                                | Next >       | С  | ancel    |

Par défaut, le serveur web de Remote Support est configuré pour utiliser le numéro de port HTTPS standard (443). Cependant, si un autre serveur web est déjà actif sur ce système (IIS par exemple), le serveur web intégré de TSplus rencontrera un conflit de numéro de port.

La solution facile consiste à modifier ces valeurs par défaut (4430 par exemple) lors de la configuration dans ce cas.

### Configuration de domaine

Vous pouvez sauter cette étape si vous prévoyez d'utiliser TSplus Remote Support sans nom de domaine.

Nous vous recommandons de définir un nom de domaine ou un nom de sous-domaine qui résout l'ordinateur sur lequel vous installez TSplus Remote Support. Veuillez contacter votre administrateur système / département informatique si vous avez besoin d'aide pour configurer ce nom de domaine. vous pouvez tester TSplus Remote Support dès maintenant en utilisant "localhost" comme domaine .

| 퉳 Setup - TSplus Re                                   | mote Support                                       |                    | _              |        | ×     |
|-------------------------------------------------------|----------------------------------------------------|--------------------|----------------|--------|-------|
| Configuration<br>Please complete the provide your own | hese information so that<br>one.                   | we can generate ye | our certifica  | te, or | R.    |
| What domain na<br>Domain name:                        | me will you use?<br>remotesupport.demo.co          | om                 |                |        |       |
| Automatically<br>Domain adr                           | generate a certificate<br>ministrator email: admin | @mycompany.com     |                |        |       |
| ○ Use my own                                          | certificate                                        |                    |                |        |       |
|                                                       |                                                    | < <u>B</u> ack     | <u>N</u> ext > | С      | ancel |

Pour configurer TSplus Remote Support pour un accès utilisant un nom de domaine Internet, entrez le nom de domaine ici et choisissez quel type de certificat de sécurité vous souhaitez utiliser, un certificat gratuit généré dans Remote Support, ou un certificat payant acheté auprès d'une autorité de certification.

Vous pouvez également configurer votre domaine après l'installation depuis la console Web de support à distance.

### Installer avec un certificat gratuit

Un certificat gratuit est fourni par Let's Encrypt et nécessite que le port 80 soit ouvert et disponible pour valider la propriété de votre domaine.

| 🌄 Setup - TSplus Remote Support                                                                                                    |                                                                                | _                               |                      | ×     |
|----------------------------------------------------------------------------------------------------|--------------------------------------------------------------------------------|---------------------------------|----------------------|-------|
| Ready to Install<br>Setup is now ready to begin installing T<br>computer.                                                                                       | Splus Remote Suppo                                                             | ort on your                     |                      | R.    |
| Click Install to continue with the installa<br>change any settings.                                                                                             | tion, or click Back if y                                                       | ou want to r                    | eview or             |       |
| You chose to configure a domain for the Domain name: remotesupport.demo.c                                                                                       | nis TSplus Remote Si<br>om                                                     | upport Server                   | r. ,                 | ^     |
| You chose to automatically generate a<br>Domain administrator email: admin@o<br>TSplus Remote Support will listen to p<br>Please make sure to forward port 80 s | certificate.<br>lemo.com.<br>ort 80 in order to val<br>to that Certificate Aut | idate the don<br>thority can va | nain and<br>lidate y |       |
| TSplus Remote Support Web Portal w<br>Note: the port used as well as the dom                                                                                    | ill be accessible using<br>nain and certificate u                              | g the port 443<br>sed by the se | 3.<br>erver cai      |       |
| Please make sure to forward port 443                                                                                                    | so that customers ca                                                           | an access and                   | d conne              | ~     |
| <                                                                                                    |                                                                                |                                 | >                    |       |
|                                                                                                    | < <u>B</u> ack                                                                 | Install                         | Са                   | incel |

### Prêt à installer

Confirmez vos paramètres et cliquez sur Installer pour continuer.

| N 😽 | etup - TSplus Remote Support                                                                                                    |                                                                 | _                                                 |          | ×    |
|-----|----------------------------------------------------------------------------------------------------|-----------------------------------------------------------------|---------------------------------------------------|----------|------|
| Re  | eady to Install<br>Setup is now ready to begin installing TSp<br>computer.                                                                                                 | olus Remote Suppo                                               | ort on your                                       |          | R.   |
|     | Click Install to continue with the installatio<br>change any settings.                                                                                                    | n, or click Back if                                             | you want to re                                    | eview or |      |
|     | You chose not to configure a domain for<br>TSplus Remote Support Web Portal will I<br>Note: the port used as well as the domain<br>Please make sure to forward port 443 so | this TSplus Remo<br>be accessible using<br>in and certificate u | te Support Se<br>g the port 443<br>ised by the se | rver.    | ^    |
|     | Thease make sure to forward port 445 so                                                                                                    | , that customers c                                              |                                                   | Conney   |      |
|     | <                                                                                                    |                                                                 |                                                   | >        | ~    |
|     |                                                                                                    | < <u>B</u> ack                                                  | Install                                           | Ca       | ncel |

### Félicitations!

Votre installation du serveur TSplus Remote Support est terminée.

Cliquez sur Terminer pour ouvrir la Console Web de Support à Distance et commencer à créer des comptes d'Agent !

La version d'essai gratuite est entièrement fonctionnelle pendant 15 jours avec 5 Agents.

| Setup - TSplus Remote | Support                                                                                                    | _                                             |      | $\times$             |
|-----------------------|----------------------------------------------------------------------------------------------------|-----------------------------------------------|------|----------------------|
|                       | Completing the T<br>Support Setup W<br>Setup has finished installing TSplicomputer. The application may be<br>installed shortcuts.<br>Click Finish to exit Setup.<br>Open Remote Support Web C<br>(http://localhost:9999) | Splus<br>izard<br>us Remote S<br>e launched b | Remo | ote<br>your<br>g the |
|                       |                                                                                                    | <u>F</u> inish                                | ]    |                      |

### Configuration du compte administrateur

Lancez TSplus Remote Support en cliquant sur le raccourci créé sur votre bureau.

La prochaine étape consiste à configurer votre compte Administrateur de Support à Distance.

Entrez vos informations d'administrateur et cliquez sur 'S'inscrire'.

| C O | localhost9999/Setup/Finalize                                                  |        | or ☆ | <b>b</b> ; # | • 😐 |
|-----|-------------------------------------------------------------------------------|--------|------|--------------|-----|
|     | ISREMOTESUPPORT                                                               | Log in |      |              |     |
|     | Finalizing installation<br>We need to set up your first administrator account |        |      |              |     |
|     | Please fill in the required information below.                                |        |      |              |     |
|     | Username                                                                      |        |      |              |     |
|     | Rodney                                                                        |        |      |              |     |
|     | First name                                                                    |        |      |              |     |
|     | Rodney                                                                        |        |      |              |     |
|     | Last name                                                                     |        |      |              |     |
|     | МсКау                                                                         |        |      |              |     |
|     | Title                                                                         |        |      |              |     |
|     | Director of IT                                                                |        |      |              |     |
|     | Email                                                                         |        |      |              |     |
|     | rodneymckayIV@gmail.com                                                       |        |      |              |     |
|     | Password                                                                      |        |      |              |     |
|     |                                                                               |        |      |              |     |
|     | Confirm password                                                              |        |      |              |     |
|     | Select Picture                                                                |        |      |              |     |
|     | Choose File No file chosen Register                                           |        |      |              |     |

Vous êtes maintenant prêt à confirmer ou ajuster la configuration de votre serveur, puis à vous lancer et commencer à configurer des comptes d'agent et à partager des sessions Windows.

### **Désinstaller TSplus Remote Support**

Pour désinstaller complètement TSplus Remote Support, allez dans "C:\Program Files\RemoteSupport" et exécutez l'application "unins000".

Cliquez sur oui dans la fenêtre suivante pour supprimer complètement TSplus Remote Support et tous ses composants.

Le logiciel sera complètement désinstallé de votre machine.

# Pré-requis

### **Exigences matérielles**

TSplus Remote Support Client fonctionne sur les éditions 32 et 64 bits des ordinateurs Windows.

TSplus Remote Support Server ne peut être installé que sur des éditions 64 bits des ordinateurs Windows.

### Système d'exploitation

TSplus Remote Support est compatible avec les systèmes d'exploitation suivants :

- Windows 7 Service Pack 1
- Windows 8/8.1
- Windows 10 Pro
- Windows 11 Pro
- Windows Server 2008 SP2/Small Business Server SP2 ou 2008 R2 SP1
- Windows Serveur 2012 ou 2012 R2
- Windows Serveur 2016
- Windows Serveur 2019
- Windows Serveur 2022

### Dépendances

TSplus Remote Support nécessite que le .NET Framework soit installé sur l'ordinateur.

La version minimale prise en charge est .NET Framework 4.5.2.

Si le .NET Framework n'est pas installé sur l'ordinateur, le programme d'installation de TSplus Remote Support essaiera de le télécharger et de l'installer.

# Aperçu du produit

### **TSplus Remote Support en une phrase**

TSplus Remote Support permet un partage facile de session de bureau Windows pour les agents de support afin de fournir un support rapide et efficace à leurs utilisateurs finaux, peu importe où ils se trouvent !

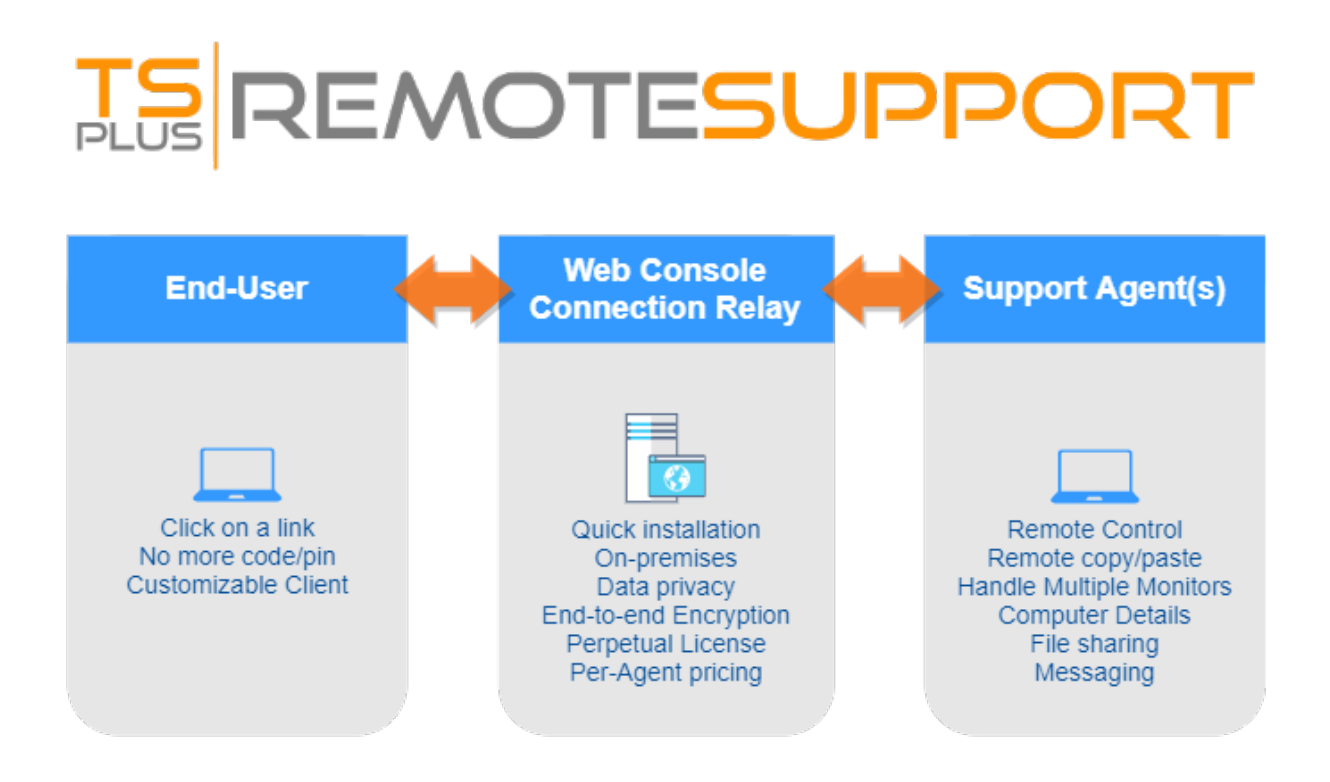

### Terminologie et architecture

Le **TSplus Remote Support Server** peut être installé sur n'importe quel PC ou serveur Windows moderne.

Le serveur de support à distance TSplus est à la fois votre **Console Web** et **Relais de connexion**.

Il crée un bureau Windows basé sur le web Partage de session connexions, avec les deux

**Agents de support** et **Utilisateurs finaux** participant via leur navigateur web préféré, en utilisant de manière transparente le **Client de support à distance**.

### Réseau

Le serveur de support à distance est généralement installé près du routeur de votre FAI.

Une règle NAT (Network Address Translation) redirige les ports HTTPS (la valeur par défaut est le port 443) de l'IP externe vers l'IP LAN de votre serveur de support à distance.

Dans cette configuration, votre serveur de support à distance est le seul système exposé à Internet.

Le support à distance prend également en charge le DNS public (services de noms de domaine) et les certificats SSL/TLS CA ou auto-signés.

# **Commencez avec TSplus Remote Support**

###Étape 1 : Installer TSplus Remote Support sur votre ordinateur

L'installation est simple.

Juste exécutez <u>Setup-TSplus-RemoteSupport.exe</u> sur la machine Windows que vous avez choisie d'utiliser comme serveur de support à distance.

Les fichiers sont décompressés et copiés dans le dossier : "C:\Program Files\RemoteSupport".

L'essai de Remote Support est une version entièrement fonctionnelle limitée à 15 jours avec 5 agents.

Après l'installation, il y aura une nouvelle icône sur votre Bureau :

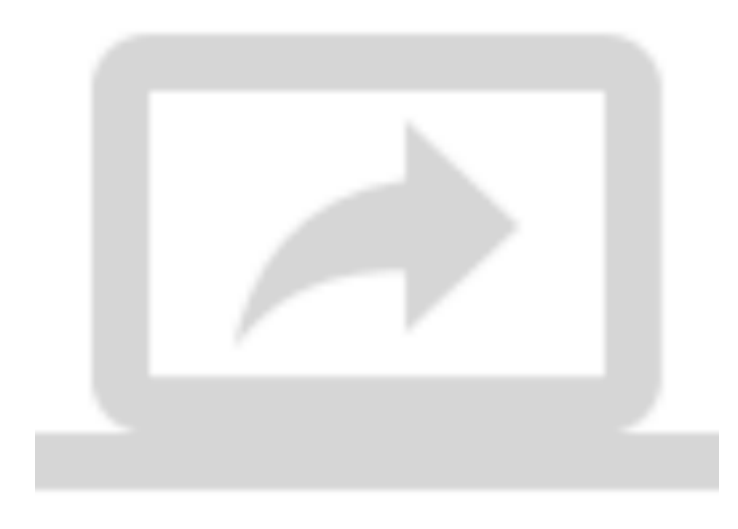

###Étape 2 : Utiliser TSplus Remote Support

Le <u>interface de support à distance TSplus</u> est maintenant prêt à être lancé et configuré.

- Commencez par configurer votre mot de passe Administrateur.
- Ensuite, créez des comptes Agents supplémentaires sur le <u>Console Web</u>.
- Vous pourriez vouloir <u>personnaliser le produit</u> pour s'adapter à votre image de marque.

N'oubliez pas de <u>activez votre licence</u> et à <u>mettez à jour vers la dernière version</u> TSplus fournit des mises à jour régulières et des ajouts de fonctionnalités pour tous ses produits.

# Paramètres d'administration - Avancé

### Aperçu

Une fois connecté, l'administrateur est accueilli par un ensemble simple de menus qui lui donne un contrôle total sur l'environnement de support.

| ← → C ② localhost.9999 | +                                                                             |                |                |                  |                 | • • | -<br>D; 3 | • 😑 | × |
|------------------------|-------------------------------------------------------------------------------|----------------|----------------|------------------|-----------------|-----|-----------|-----|---|
| IS                     | REMOTESUPPORT                                                                 | Admin Settings | Agent Accounts | Remote Computers | Hello Rodney! • |     |           |     |   |
|                        | Welcome to TSplus Remote Support                                              |                |                |                  |                 |     |           |     |   |
|                        | You can create accounts for Support Agents using the 'Agent Accounts' button. |                |                |                  |                 |     |           |     |   |
|                        | To begin a Remote Support session, click on the 'Remote Computers' button.    |                |                |                  |                 |     |           |     |   |
|                        |                                                                               |                |                |                  |                 |     |           |     |   |
|                        |                                                                               |                |                |                  |                 |     |           |     |   |
|                        |                                                                               |                |                |                  |                 |     |           |     |   |
|                        |                                                                               |                |                |                  |                 |     |           |     |   |
|                        |                                                                               |                |                |                  |                 |     |           |     |   |

Le premier élément du menu est Paramètres d'administration. Ici, les administrateurs trouveront 4 sections - <u>Email</u>, <u>Serveur</u>, <u>Personnalisation</u> et <u>Avancé</u>.

### Avancé

La section Avancée fournit un modèle personnalisable pour TSplus Remote Support afin de collecter des données critiques sur le matériel, le système d'exploitation et les logiciels de l'ordinateur distant.

Pour les utilisateurs expérimentés uniquement. Si vous n'êtes pas sûr de la façon de personnaliser le modèle, veuillez utiliser le modèle par défaut complet fourni.

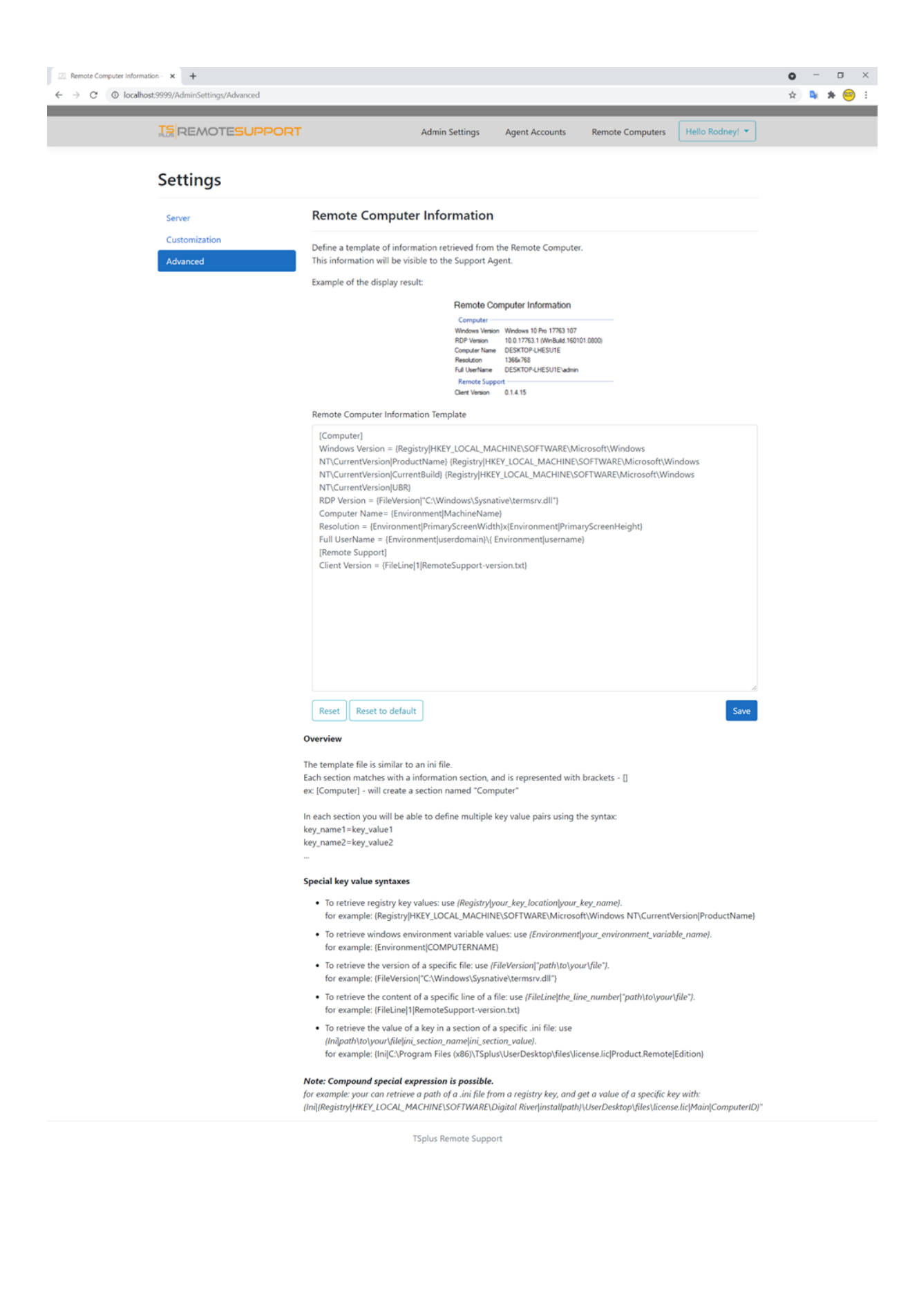

# Paramètres d'administrateur -Personnalisation

### Aperçu

Une fois connecté, l'administrateur est accueilli par un ensemble simple de menus qui lui donne un contrôle total sur l'environnement de support.

| Home Page - TSplus Remote Su | × +                    |                             |                      |                  |                 | •   | - | σ   | × |
|------------------------------|------------------------|-----------------------------|----------------------|------------------|-----------------|-----|---|-----|---|
| ← → C © localhost9           | 99                     |                             |                      |                  |                 | 아 ☆ | • | * 😁 | : |
|                              | REMOTESUPPORT          | Admin Settings              | Agent Accounts       | Remote Computers | Hello Rodney! * |     |   |     |   |
|                              | Welcome to             | TSplus R                    | emote                | Suppor           | t               |     |   |     |   |
|                              | You can create account | s for Support Agents using  | the 'Agent Accounts' | button.          |                 |     |   |     |   |
|                              | To begin a Remote Su   | pport session, click on the | 'Remote Computers' b | utton.           |                 |     |   |     |   |
|                              |                        |                             |                      |                  |                 |     |   |     |   |
|                              |                        |                             |                      |                  |                 |     |   |     |   |
|                              |                        |                             |                      |                  |                 |     |   |     |   |
|                              |                        |                             |                      |                  |                 |     |   |     |   |
|                              |                        | TSplus Remote Suppo         | vrt                  |                  |                 |     |   |     |   |

Le premier élément du menu est Paramètres d'administration. Ici, les administrateurs trouveront 4 sections - <u>Email</u>, <u>Serveur</u>, <u>Personnalisation</u> et <u>Avancé</u>.

### Personnalisation

| Customize End-User Banner -                    | TSE X +                           |                                                                | 0 | -          | ٥   | ×   |
|------------------------------------------------|-----------------------------------|----------------------------------------------------------------|---|------------|-----|-----|
| $\leftarrow$ $\rightarrow$ C $\odot$ localhost | :9999/AdminSettings/Customization |                                                                | ☆ | <b>₽</b> k | * 🤐 | 2 : |
|                                                |                                   | Admin Settings Agent Accounts Remote Computers Hello Rodney! - |   |            |     |     |
|                                                | Settings                          |                                                                |   |            |     |     |
|                                                | Server                            | Customize End-User Banner                                      |   |            |     |     |
|                                                | Customization<br>Advanced         | Change (jpg only)<br>Choose File No file chosen<br>Save        |   |            |     |     |
|                                                |                                   | TSplus Remote Support                                          |   |            |     |     |

Personnalisez le logo ou la bannière affichée à l'utilisateur final pendant les sessions de support.

# Paramètres de l'administrateur - Email

### Aperçu

Une fois connecté, l'administrateur est accueilli par un ensemble simple de menus qui lui donne un contrôle total sur l'environnement de support.

| Home Page - TSplus Remote 5     ← → C | « <b>x</b> +                                                                                                    |                           |                        |                  |                 | 0<br>97 \$ | -<br>De | □<br>* ⊖ | × |
|---------------------------------------|----------------------------------------------------------------------------------------------------|---------------------------|------------------------|------------------|-----------------|------------|---------|----------|---|
|                                       |                                                                                                    | Admin Settings            | Agent Accounts         | Remote Computers | Hello Rodney! * |            |         |          |   |
|                                       | Welcome to T                                                                                                    | Splus R                   | emote                  | Suppor           | t               |            |         |          |   |
|                                       | You can create accounts fo                                                                                                    | or Support Agents using   | g the 'Agent Accounts' | button.          |                 |            |         |          |   |
|                                       | To begin a Remote Suppo                                                                                                    | ort session, click on the | 'Remote Computers' b   | utton.           |                 |            |         |          |   |
|                                       |                                                                                                    |                           |                        |                  |                 |            |         |          |   |
|                                       | <image/> <form><text><text><text><section-header><form><form><form><form><form><form><form><form><form><form></form></form></form></form></form></form></form></form></form></form></section-header></text></text></text></form> |                           |                        |                  |                 |            |         |          |   |
|                                       |                                                                                                    |                           |                        |                  |                 |            |         |          |   |
|                                       |                                                                                                    |                           |                        |                  |                 |            |         |          |   |
|                                       | <form><form><form><form><form><form><image/><form><image/><form><image/><form><image/><form><image/><form></form></form></form></form></form></form></form></form></form></form></form>                                          |                           |                        |                  |                 |            |         |          |   |
|                                       |                                                                                                    | TSplus Remote Suppo       | ort                    |                  |                 |            |         |          |   |

Le premier élément du menu est Paramètres d'administration. Ici, les administrateurs trouveront 4 sections - <u>Email</u>, <u>Serveur</u>, <u>Personnalisation</u> et <u>Avancé</u>.

### Email

Configurer le client SMTP et personnaliser le contenu de l'e-mail envoyé à l'utilisateur final.

#### Settings

| Email         | Email Settings         |
|---------------|------------------------|
| Server        | SMTD Configuration     |
| Customization | SWIP Configuration     |
| Advanced      | Hostname               |
|               |                        |
|               | Port                   |
|               | 25                     |
|               |                        |
|               | Use SSL                |
|               | Require authentication |
|               | Username               |
|               |                        |
|               |                        |
|               | Password               |
|               |                        |
|               | Send Email From        |
|               |                        |
|               |                        |
|               | Validate SMTP settings |
|               |                        |

#### Email with URL template

These templates will be used to generate email sent to the customer when you click on 'Send via email', to send them the URL to share their session/computer.

These can be customized using special strings listed below, to retrieve specific values.

- To retrieve the URL sent: use %URL%
- To retrieve the current agent first name: use %AGENTFIRSTNAME%
  To retrieve the current agent last name: use %AGENTLASTNAME%
- To retrieve the current agent title: use %AGENTTITLE% • To retrieve the product name: use %PRODUCT%
- To retrieve the customer name (available only in the share session mail customization): use %CUSTOMERNAME%
- To retrieve the ticket number (available only in the share session mail customization): use %TICKETNUMBER%

#### Share your session using this URL email

Email title

[%PRODUCT%] - Share your session with the support

Email content template

| Hi %CUSTOMERNAME%,                                                                                       |   |  |
|----------------------------------------------------------------------------------------------------|---|--|
|                                                                                                    |   |  |
| This is %AGENTERSTNAME% %AGENTLASTNAME% from %PRODUCT%                                                   |   |  |
|                                                                                                    |   |  |
| In order to troubleshoot your current issue regarding ticket #%TICKETNUMBER%, we will need to connect to |   |  |
| your computer.                                                                                           |   |  |
| To do so, please click on link below and start sharing your screen.                                      |   |  |
| 96118196                                                                                                 |   |  |
| Jones                                                                                                    |   |  |
|                                                                                                    |   |  |
| Best regards,                                                                                            |   |  |
| %AGENTEIRSTNAME% %AGENTLASTNAME%                                                                         | - |  |
| MAGENTING TRAINER MAGENTERSTRAINER                                                                       | 1 |  |

Reset Reset to default

#### Allow unattended access to your computer using this URL email

Email title

[%PRODUCT%] - Share your computer with the suppo

#### Email content template

Hello,

This is %AGENTFIRSTNAME% %AGENTLASTNAME% from %PRODUCT%. In order to troubleshoot your current issue, we will need to connect to your computer. To do so, please click on link below and allow unattended access to your computer for our support team. %URL%

Language:

Best regards, %AGENTFIRSTNAME% %AGENTLASTNAME% %AGENTTITLE% - %PRODUCT%

Reset Reset to default

# Paramètres de l'administrateur - Serveur

### Aperçu

Une fois connecté, l'administrateur est accueilli par un ensemble simple de menus qui lui donne un contrôle total sur l'environnement de support.

| Home Page - TSplus Remote St | + +                        |                           |                        |                  |                 | 0  | -    | σ   | × |
|------------------------------|----------------------------|---------------------------|------------------------|------------------|-----------------|----|------|-----|---|
| ← → C ② localhost9           | 99                         |                           |                        |                  |                 | 아☆ | ) By | * 😑 | : |
|                              | REMOTESUPPORT              | Admin Settings            | Agent Accounts         | Remote Computers | Hello Rodney! 🔻 |    |      |     |   |
|                              | Welcome to T               | Splus R                   | emote                  | Suppor           | rt              |    |      |     |   |
|                              | You can create accounts fo | r Support Agents using    | the 'Agent Accounts' i | button.          |                 |    |      |     |   |
|                              | To begin a Remote Suppo    | ort session, click on the | 'Remote Computers' b   | utton.           |                 |    |      |     |   |
|                              |                            |                           |                        |                  |                 |    |      |     |   |
|                              |                            |                           |                        |                  |                 |    |      |     |   |
|                              |                            |                           |                        |                  |                 |    |      |     |   |
|                              |                            |                           |                        |                  |                 |    |      |     |   |
|                              |                            |                           |                        |                  |                 |    |      |     |   |
|                              |                            |                           |                        |                  |                 |    |      |     |   |
|                              |                            |                           |                        |                  |                 |    |      |     |   |
|                              |                            | TSplus Remote Suppo       | νt                     |                  |                 |    |      |     |   |

Le premier élément du menu est Paramètres d'administration. Ici, les administrateurs trouveront 4 sections - <u>Email</u>, <u>Serveur</u>, <u>Personnalisation</u> et <u>Avancé</u>.

### Serveur

| Server settings - TSplus Remote: × +     ← → C ② localhost:9999/AdminSettings/Server |                    |                    |                |                  |                 | 0<br>☆ | - | □<br>★ ⊖ | × |
|--------------------------------------------------------------------------------------|--------------------|--------------------|----------------|------------------|-----------------|--------|---|----------|---|
|                                                                                      | ORT                | Admin Settings     | Agent Accounts | Remote Computers | Hello Rodney! 👻 |        |   |          |   |
| Settings                                                                             |                    |                    |                |                  |                 |        |   |          |   |
| Server                                                                               | Server settings    |                    |                |                  |                 |        |   |          |   |
| Customization                                                                        | Domain name        |                    |                |                  |                 |        |   |          |   |
|                                                                                      | Port               |                    |                |                  |                 |        |   |          |   |
|                                                                                      | Certificate        |                    |                |                  |                 |        |   |          |   |
|                                                                                      | Auto generate SSL/ | TLS certificate    |                |                  |                 |        |   |          |   |
|                                                                                      | Save               |                    |                |                  |                 |        |   |          |   |
|                                                                                      |                    |                    |                |                  |                 |        |   |          |   |
|                                                                                      |                    | TSplus Remote Supp | ort            |                  |                 |        |   |          |   |

Si vous n'avez pas configuré de domaine lors de l'installation de Remote Support, vous pouvez le faire maintenant, en utilisant un certificat SSL/TLS d'une autorité de certification, ou en utilisant le générateur SSL de TSplus.

### Génération de certificat

Cette fonctionnalité utilise <u>Let's Encrypt</u> fournir un certificat SSL gratuit et sécurisé pour vos connexions HTTPS.

Veuillez vous assurer que les exigences suivantes sont respectées :

•

Le nom de domaine de votre serveur doit être accessible depuis Internet public.

•

Le port HTTP (80) de votre serveur doit être ouvert et disponible pour le support à distance.

# Mise à jour de TSplus Remote Support

Mettre à jour TSplus Remote Support est facile et peut être fait en cliquant sur la tuile correspondante sur le tableau de bord d'accueil du programme de licence :

| Remote Support Administration |                                                                              | - | × |
|-------------------------------|------------------------------------------------------------------------------|---|---|
|                               | Remote Support Administration                                                |   |   |
|                               |                                                                              |   |   |
| ତିଙ୍ଗ LICENSE                 |                                                                              |   |   |
|                               | Open Remote Support Web Console                                              |   |   |
|                               |                                                                              |   |   |
|                               |                                                                              |   |   |
|                               | Version 1.10.4.30 - New version available, click here to upgrade to 1.10.5.7 |   |   |
|                               | Valid Permanent License (10 Users)                                           |   |   |
|                               | Support and Updates Services end date: 2024-05-07                            |   |   |
|                               | English                                                                      |   |   |

TSplus Remote Support télécharge et applique automatiquement son programme de mise à jour lorsqu'il est demandé.

Le programme de mise à jour est conçu pour améliorer en continu toutes les fonctionnalités de TSplus Remote Support et garder vos paramètres actuels de TSplus Remote Support en sécurité.

# **Console Web Administrateur**

### Aperçu

Une fois connecté, l'administrateur est accueilli par un ensemble simple de menus qui lui donne un contrôle total sur l'environnement de support.

| ← → C ② localhosts | s x +                                                                                                    |                         |                        |                  |                 | 0<br>∾ ☆ | -<br>94 | ⊐<br>* ⊖ | × |
|--------------------|----------------------------------------------------------------------------------------------------|-------------------------|------------------------|------------------|-----------------|----------|---------|----------|---|
|                    |                                                                                                    | Admin Settings          | Agent Accounts         | Remote Computers | Hello Rodney! * |          |         |          |   |
|                    | Welcome to TS                                                                                                    | Splus R                 | emote                  | Suppor           | t               |          |         |          |   |
|                    | You can create accounts for                                                                                                    | Support Agents using    | the 'Agent Accounts' b | outton.          |                 |          |         |          |   |
|                    | To begin a Remote Suppor                                                                                                    | t session, click on the | 'Remote Computers' bu  | utton.           |                 |          |         |          |   |
|                    |                                                                                                    |                         |                        |                  |                 |          |         |          |   |
|                    |                                                                                                    |                         |                        |                  |                 |          |         |          |   |
|                    |                                                                                                    |                         |                        |                  |                 |          |         |          |   |
|                    | <text><text><text><section-header><section-header><section-header><form><form><form><form></form></form></form></form></section-header></section-header></section-header></text></text></text> |                         |                        |                  |                 |          |         |          |   |
|                    |                                                                                                    | TSplus Remote Suppo     | rt                     |                  |                 |          |         |          |   |

### Paramètres de l'administrateur

Le premier élément du menu est Paramètres d'administration, ces paramètres sont détaillés dans le <u>Paramètres > Paramètres de l'administrateur</u> chapitres de cette documentation.

### **Comptes d'agent**

Le deuxième élément du menu est les comptes d'agent.

Depuis cet écran, l'administrateur peut ajouter, supprimer ou modifier des comptes d'agent.

| Manage Your Agents - TSplus Re     ← → C | × +                 |                                       |                         |                  |               |                 |           | 04 | • | - | • | × |
|------------------------------------------|---------------------|---------------------------------------|-------------------------|------------------|---------------|-----------------|-----------|----|---|---|---|---|
|                                          |                     | ESUPPORT                              | Admin Se                | ttings Agent Acc | counts Remote | Computers Hello | Rodney! • |    |   |   |   |   |
|                                          | Manage You          | ır Agents                             |                         |                  |               |                 |           |    |   |   |   |   |
| (                                        | Add New Agent       | Delete Selected                       | Agent                   |                  |               |                 |           |    |   |   |   |   |
| 1                                        | Double-click on a c | ell to <b>edit</b> its conten<br>ries | r                       |                  |               | Search:         |           |    |   |   |   |   |
|                                          | Picture             | Username 0                            | Email 0                 | First name       | Last name     | Title 0         | Slug 0    |    |   |   |   |   |
|                                          | 9                   | Rodney                                | rodneymckay/V@gmail.com | Rodney           | McKay         | Director of IT  | rodney    |    |   |   |   |   |
|                                          | Showing 1 to 1 of   | 1 entries                             |                         |                  |               | Previous        | 1 Next    |    |   |   |   |   |
|                                          |                     |                                       |                         |                  |               |                 |           |    |   |   |   |   |
|                                          |                     |                                       |                         |                  |               |                 |           |    |   |   |   |   |
|                                          |                     |                                       |                         |                  |               |                 |           |    |   |   |   |   |
|                                          |                     |                                       |                         |                  |               |                 |           |    |   |   |   |   |
|                                          |                     |                                       | TSplus Remo             | ote Support      |               |                 |           |    |   |   |   |   |

Cliquons sur Ajouter un nouvel agent pour le configurer.

| 🖂 Manage Your Agents - TSplus Rei 🗙 | +                                    |                      |                                            |           |                         |                     |   |     | • | -            | o ×   |
|-------------------------------------|--------------------------------------|----------------------|--------------------------------------------|-----------|-------------------------|---------------------|---|-----|---|--------------|-------|
| ← → C () localhost:9999/A           | gents                                |                      |                                            |           |                         |                     | 0 | ⊨ Q | ☆ | <b>a</b> , ≯ | F 😑 I |
|                                     |                                      | SUPPORT              | Add a new agent                            | ×         | Remote Computers        | Helio Rodney! •     |   |     |   |              |       |
|                                     | Manage Your                          | Agents               | Username:<br>David                         |           |                         |                     |   |     |   |              |       |
|                                     | Add New Agent Double-click on a cell | Delete Selected Ager | David                                      |           |                         |                     |   |     |   |              |       |
|                                     | Show 10 v entries                    | s                    | Last name:<br>Telford                      |           | Search                  |                     |   |     |   |              |       |
|                                     | Picture                              | Rodney               | Title:<br>Support Engineer                 |           | ne 0 Titl<br>y Director | e Slug of IT rodney |   |     |   |              |       |
|                                     | Showing 1 to 1 of 1 e                | ntries               | Email:<br>davidttelford@gmail.com          |           | Pres                    | vious 1 Next        |   |     |   |              |       |
|                                     |                                      |                      | Password:                                  |           |                         |                     |   |     |   |              |       |
|                                     |                                      |                      | Confirm password:                          |           |                         |                     |   |     |   |              |       |
|                                     |                                      |                      | Select picture: Choose File No file chosen |           |                         |                     |   |     |   |              |       |
|                                     |                                      |                      |                                            | Close Add |                         |                     |   |     |   |              |       |

Remplissez simplement les informations de l'agent et cliquez sur « Ajouter ».

| 💷 Manage Your Agents - TSplus Re 🗙 | +                 |                   |                         |                  |              |                  |           |    | 0   | - | σ   | ×  |
|------------------------------------|-------------------|-------------------|-------------------------|------------------|--------------|------------------|-----------|----|-----|---|-----|----|
| ← → C © localhost3999/Ag           |                   | ESUPPORT          | Admin Set               | tings Agent Acco | ounts Remote | Computers Hello  | Rodney! • | 67 | 4 8 | - | * - | ): |
|                                    | Manage Yo         | ur Agents         |                         |                  |              |                  |           |    |     |   |     |    |
|                                    | Add New Agent     | Delete Selected A | gent                    |                  |              |                  |           |    |     |   |     |    |
|                                    | Show 10 v en      | tries             |                         |                  |              | Search           |           |    |     |   |     |    |
|                                    | Picture           | Username 0        | Email 0                 | First name       | Last name 0  | Title 0          | Slug 0    |    |     |   |     |    |
|                                    | 0                 | Rodney            | rodneymckay/V@gmail.com | Rodney           | McKay        | Director of IT   | rodney    |    |     |   |     |    |
|                                    | 0                 | David             | davidttelford@gmail.com | David            | Telford      | Support Engineer | david     |    |     |   |     |    |
|                                    | Showing 1 to 2 of | 2 entries         |                         |                  |              | Previous         | 1 Next    |    |     |   |     |    |
|                                    |                   |                   | Toola Day               | to Connect       |              |                  |           |    |     |   |     |    |
|                                    |                   |                   | T3pius nemo             | ne support       |              |                  |           |    |     |   |     |    |

Votre nouvel agent est maintenant prêt à partir.

### **Ordinateurs distants**

Le troisième élément du menu est Remote Computers.

Cette page est également disponible pour les agents de support et est détaillée dans le \_ Interface Agent\_chapitre de cette documentation.

# **Agent Web Console**

# Aperçu

Une fois connecté, les agents sont accueillis par une liste de sessions à distance disponibles avec les utilisateurs finaux, ainsi qu'un moyen facile de créer un lien personnalisé et d'inviter les utilisateurs finaux à partager leur ordinateur à distance.

|                                                             |                                                                              | Session Logs                                                     | Remote Sessions                   | Remote Computers Hello Rodney! |
|-------------------------------------------------------------|------------------------------------------------------------------------------|------------------------------------------------------------------|-----------------------------------|--------------------------------|
|                                                             | Share Sess                                                                   | ions with your                                                   | End-Use                           | rs Refresh                     |
| ihow all sessi                                              | ions                                                                         |                                                                  |                                   |                                |
|                                                             | Available Remote Support                                                     | No session currently avai<br>sessions will be displayed after se | lable.<br>ssion sharing is starte | d by the end-user.             |
| Create y<br>link                                            | your Remote Support sess                                                     | ion sharing                                                      |                                   | Share a connection ID          |
| http://172                                                  | .29.80.1:9999/share/with/rodney                                              |                                                                  |                                   |                                |
|                                                             | nk to your End-User. Once they click on i                                    | t, a new Remote Support Session                                  | will be available.                |                                |
| Send this lin                                               | a unique link for each end-user so the                                       | w do not share the same session                                  |                                   |                                |
| Send this lin<br>Please use a<br>Custom                     | a unique link for each end-user so the<br>ize your link                      | y do not share the same sessior                                  | Share your                        | link to your End-User          |
| Send this lin<br>Please use a<br>Custom                     | a unique link for each end-user so the<br>ize your link<br>John Doe          | y do not share the same sessior                                  | Share your<br>⊠ Send v            | link to your End-User          |
| Send this lin<br>Please use a<br>Custom<br>Name:<br>Ticket: | a unique link for each end-user so the<br>ize your link<br>John Doe<br>12345 | y do not share the same session                                  | Share your<br>⊠ Send v            | link to your End-User          |
| Send this lin<br>Please use :<br>Custom<br>Name:<br>Ticket: | a unique link for each end-user so the<br>ize your link<br>John Doe<br>12345 | y do not share the same session                                  | Share your<br>⊠ Send v<br>℃ Co    | ia email                       |

Les agents peuvent également personnaliser leurs propres paramètres de compte à partir du bouton « Bonjour, Nom de l'Agent », puis de l'élément de menu « Paramètres » dans le coin supérieur droit de la page.

# Sessions à distance

### Envoyer un lien

Chaque agent de support dispose d'un lien personnalisé qui est envoyé à l'utilisateur final.

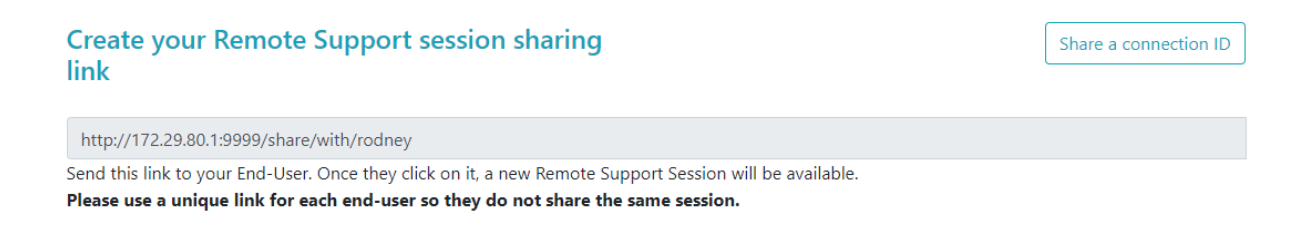

### Personnaliser le lien

Des informations telles que le numéro de ticket de support et le nom de l'utilisateur final peuvent être rapidement intégrées dans le lien.

L'agent peut également raccourcir l'URL si nécessaire en utilisant le bouton « Raccourcir ».

# **Customize your link**

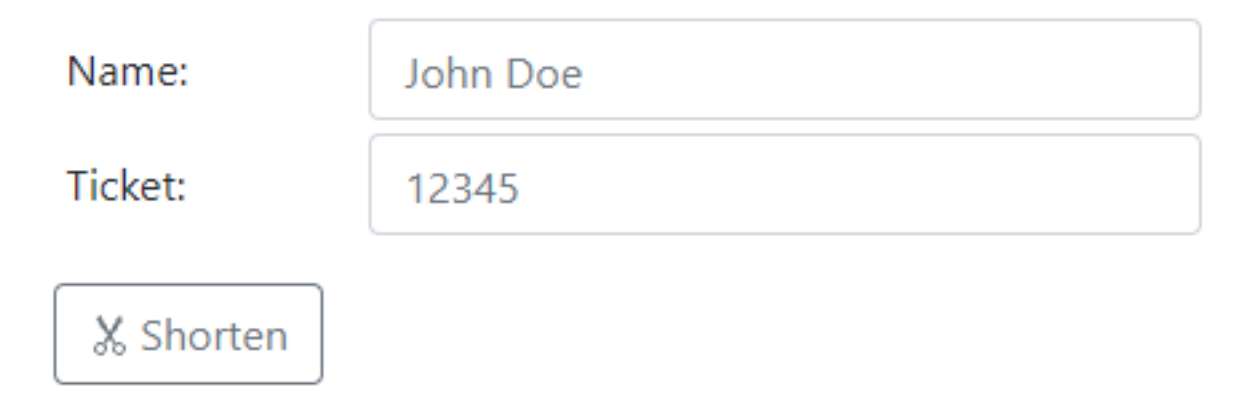

### **Options d'envoi**

L'agent peut envoyer le lien par e-mail ou simplement le copier en utilisant les boutons de la section ci-dessous.

# Share your link to your End-User

| Send via email |
|----------------|
| ů <b>Сору</b>  |

### Le système de lien

Chaque lien correspond à une session spécifique.

Cela signifie que chaque agent devra personnaliser son lien d'agent pour générer une nouvelle session dès que l'utilisateur final partage sa session.

Si un agent partage le même lien exact avec plusieurs utilisateurs finaux, ils se retrouveront tous dans la même session et ne pourront pas partager leur écran en même temps.

### Envoyer un ID de connexion

L'agent peut également envoyer un ID de connexion à l'utilisateur final.

L'ID de connexion est un code de 6 chiffres à saisir par l'utilisateur final après avoir démarré manuellement le client de support à distance.

| 378801 O Refresh                                                                                                    |  |
|----------------------------------------------------------------------------------------------------|--|
| Send this connection ID to your End-User. Once entered in the Remote Support Client on their side, a new Remote Support Session will be available. |  |

Pour générer un ID de connexion, l'agent devra se rendre dans la section « Partager un ID de connexion » en cliquant sur le bouton du même nom.

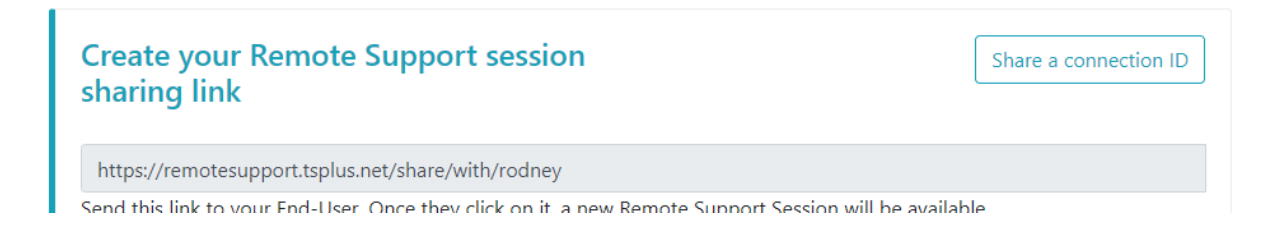

## **Connexions disponibles**

Lorsque l'utilisateur final a cliqué sur le lien et est prêt à se connecter, ses informations apparaîtront dans l'interface de l'agent de support.

Cliquez simplement sur « Connecter » pour commencer la session de support à distance.

| Share Sessions with your End-Users Refresh |      |        |        |  |  |  |
|--------------------------------------------|------|--------|--------|--|--|--|
| Show all sessions                          |      |        |        |  |  |  |
|                                            |      |        |        |  |  |  |
| Date                                       | Name | Ticket | Action |  |  |  |

## Rejoindre une session détenue par un autre agent de support

Par défaut, l'agent ne voit que les sessions actuellement partagées, qui ont été créées en utilisant son URL d'agent.

En conséquence, afin de voir et de rejoindre d'autres sessions, l'agent devra cliquer sur le bouton « Afficher toutes les sessions ».

### Show all sessions

### **Ordinateurs distants**

Chaque agent a accès à la liste des ordinateurs non surveillés disponibles.

Trois actions sont disponibles sur les ordinateurs : se connecter, ouvrir une invite de commande et supprimer.

Les ordinateurs non surveillés peuvent être organisés par groupes et rapidement trouvés à l'aide de la barre de recherche.

|                                                                                                    | Unattended Remote Sup                                                                                                    | port                                                                           |
|----------------------------------------------------------------------------------------------------|----------------------------------------------------------------------------------------------------|--------------------------------------------------------------------------------|
| Connect Open Command Prompt                                                                                                    | Search:                                                                                                    | Add new group Rename Remove                                                    |
| ▶ <b>Ľ</b> 1 IT                                                                                                    |                                                                                                    |                                                                                |
| - 🗅 Marketing                                                                                                    |                                                                                                    |                                                                                |
| ☑ Office_1                                                                                                    |                                                                                                    |                                                                                |
| ☑ Office_2                                                                                                    |                                                                                                    |                                                                                |
| ☑ Office_3                                                                                                    |                                                                                                    |                                                                                |
| ☑ Office_4                                                                                                    |                                                                                                    |                                                                                |
| ☑ Office_5                                                                                                    |                                                                                                    |                                                                                |
| Add this computer to the<br>This computer needs to be accessible ar<br>If it is not already registered in the list, of<br>Add this computer<br>Note: you are currently navigating on the<br>As a result the relay server private IP will<br>Add an End-user computer<br>Send the following URL to the End-user.<br>Note: The link expires after 48 hours. | Unattended Access list nytime once started? click on this button to add your computer to Unattended Acc we web portal using your localhost address and no domain is of l be used to configure this machine unattended settings. er to the Unattended Access list r. Once they click on it and agree to the changes, their comp | ccess.<br>currently set.<br>puter will be added to the Unattended access list. |
| http://172.29.80.1:9999/u/86403a8c                                                                                                    |                                                                                                    | ⊠ Send via email ⊔ Copy                                                        |
|                                                                                                    |                                                                                                    |                                                                                |

### Accéder à la machine sans surveillance

Lorsque une machine est disponible, cette icône sera utilisée.

### 

Lorsque une machine est indisponible, cette icône sera utilisée.

### Envoyer la ligne de commande

L'agent pourra également envoyer des commandes CLI via l'invite de commande web liée à la machine en cliquant sur le bouton « Ouvrir une invite de commande ».

Remarque : Selon le navigateur que vous utilisez, vous pouvez être limité à un certain nombre d'invites de commande ouvertes en même temps. Si vous devez dépasser cette limitation, vous devrez ouvrir un autre navigateur.

Limitations connues :

- Chrome version 92 : 5
- Firefox version 91 : 5
- Edge (chromium) version 92 : 5

**Open Command Prompt** 

### Supprimer un ordinateur

L'agent peut supprimer un ordinateur de la liste des ordinateurs non surveillés et le rendre indisponible également en cliquant sur le bouton « Supprimer ». Remarque : Pour voir à nouveau la machine, l'agent devra réactiver l'accès non surveillé en utilisant le processus de configuration dans la console web ou le lien utilisateur final.

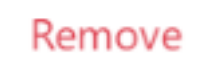

### Organiser les ordinateurs non surveillés

L'agent de support peut créer des groupes pour organiser les ordinateurs non surveillés configurés.

Les ordinateurs et les groupes peuvent être simplement déplacés d'un groupe à un autre en utilisant le glisser-déposer.

### Ajouter un nouveau groupe

Pour ajouter un nouveau groupe, cliquez sur « Ajouter un nouveau groupe », puis donnez un nom au groupe créé et appuyez sur « Entrée ».

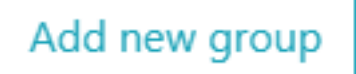

### Renommer un groupe existant

Pour renommer un existant, sélectionnez le groupe en cliquant dessus, puis cliquez sur « Renommer ».

Rename

### Supprimer un groupe existant

Pour supprimer un existant, sélectionnez le groupe en cliquant dessus, puis cliquez sur « Supprimer ».

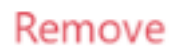

### Rechercher des groupes ou des ordinateurs

Pour rechercher des groupes ou des ordinateurs, une barre de recherche est disponible.

Les résultats correspondants apparaîtront dynamiquement au fur et à mesure que vous tapez.

### Ajouter des ordinateurs non surveillés

L'agent peut ajouter un ordinateur à la liste des ordinateurs non surveillés de plusieurs manières.

### Ajouter cet ordinateur

L'agent peut ajouter l'ordinateur qu'il utilise actuellement à la liste des ordinateurs non surveillés et le rendre disponible en cliquant sur le bouton « Ajouter cet ordinateur ». L'agent sera invité à exécuter la configuration de Remote Support.

Add this computer

### Ajouter un ordinateur utilisateur final

Une URL spécifique à chaque agent est disponible pour faciliter la configuration de l'accès non surveillé de manière simple et conviviale à l'aide d'une page web.

L'agent pourra copier le lien en utilisant le bouton Copier à côté de l'URL affichée.

Remarque : cette URL expire après 48 heures. Après cela, une autre URL doit être affichée et utilisée par l'agent.

# Add an End-user computer to the Unattended Access list Send the following URL to the End-user. Once they click on it and agree to the changes, their computer will be added to the Unattended access list. Note: The link expires after 48 hours. http://172.21.0.1:9999/u/2401396d

Une fois que l'URL a été cliquée et que la page s'affiche, le client pourra activer l'accès non surveillé en cliquant sur le bouton « Autoriser ».

Remarque : l'activation de l'accès non surveillé nécessite des privilèges d'administrateur. Un message d'élévation de privilèges s'affichera si l'utilisateur actuel ne dispose pas de ces privilèges.

### Allow Unattended Access for your Support Team

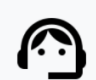

Benjamin Software Developer Benjamin would like to have unattended access to this computer.

Please click the button below to give your support agents access to your PC when you aren't there to get them logged in.

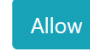

### Ajouter un ordinateur en utilisant la ligne de commande

Si vous devez activer l'accès non supervisé sur plusieurs ordinateurs, cela peut être fait en utilisant l'interface de ligne de commande.

Le fichier de configuration du client de support à distance, 'RemoteSupport.exe', peut être trouvé \_ <u>ici</u>.

Les arguments à utiliser sont les suivants (les arguments doivent être séparés par un espace) :

/créerordinateur

/nom d'utilisateur [support\_agent\_username] Par exemple : /username "rodney"

/ mot de passe [support\_agent\_password] Par exemple : /motdepasse "monmotdepasseextrêmementlongmaistrèssimplepourquenulneletrouve"

/relayurl Par exemple : /relayurl "remotesupport.mycompany.com"

/relayport Par exemple : /relayport "443" Un exemple complet : pour enregistrer la machine actuelle comme non surveillée sur le serveur remotesupport.mycompany.com, vous pouvez utiliser :

RemoteSupport.exe /createcomputer /username "rodney" /password "myoverlynotcomplicatedbutlongpasswordsothatnoonefindit" /relayurl "remotesupport.mycompany.com" relayport "443"

### Supprimer un ordinateur

L'agent peut supprimer un ordinateur de la liste des ordinateurs non surveillés et le rendre indisponible en cliquant sur le bouton « Supprimer ».

Note : Pour revoir la machine, l'agent devra réactiver l'accès non surveillé en utilisant à nouveau le processus de configuration dans la console web ou le lien utilisateur final.

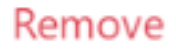

### Modifier la visibilité d'un ordinateur

La visibilité d'un ordinateur peut être changée de l'agent uniquement à tout le monde en utilisant le bouton « Changer la visibilité pour tout le monde ». Par défaut, lorsque l'ordinateur est ajouté, la visibilité d'un ordinateur est limitée à son propriétaire. Le propriétaire de l'ordinateur fait référence à l'agent qui a partagé son URL personnalisée, qui a été utilisée pour ajouter l'ordinateur à la liste des ordinateurs non surveillés.

Remarque : seul le propriétaire de l'ordinateur peut modifier sa visibilité.

Make visible to everyone

### Journaux de session

Une fois que les sessions de support à distance se terminent, elles sont automatiquement enregistrées dans la section « Journaux de session ».

|                                                          |                                              |                                                | Session Logs                     | Keniote Session  | s Kelli   | ote computers | Tello | ritouney: |
|----------------------------------------------------------|----------------------------------------------|------------------------------------------------|----------------------------------|------------------|-----------|---------------|-------|-----------|
| ep track of y                                            | our session lo                               | gs                                             |                                  |                  |           |               |       |           |
| es are in Coordinate                                     | ed Universal Time (UT                        | <sup>-</sup> C).                               |                                  |                  |           |               |       |           |
|                                                          |                                              |                                                |                                  |                  |           |               |       |           |
| ıble-click on the cusi                                   | tomer name, ticket or                        | comment field to edit ti                       | heir content                     |                  |           |               |       |           |
| uble-click on the cust                                   | tomer name, ticket or<br>Export to csv       | comment field to edit ti                       | heir content                     |                  |           | Search:       |       |           |
| uble-click on the cust<br>w 10 v entries<br>Started at 4 | tomer name, ticket or Export to csv Ended at | comment field to edit to Duration (in seconds) | heir content<br>Computer<br>Name | Customer<br>Name | Ticket \$ | Search:       | 4     | Comment   |

Le tableau peut être exporté au format csv en utilisant le bouton « Exporter au format csv ».

| Export | to | csv |  |
|--------|----|-----|--|
|        |    |     |  |

# Paramètres du compte agent

Les agents peuvent personnaliser leurs propres paramètres de compte en cliquant sur le bouton « Bonjour, Nom de l'Agent » dans le coin supérieur droit de la page, puis en cliquant sur l'élément de menu « Paramètres ».

### Profil

Les agents peuvent modifier leur nom, leur adresse e-mail et leur titre à partir d'une simple page de gestion de compte.

|                         |                                                        | Remote Computers | Hello David! 🔻 |
|-------------------------|--------------------------------------------------------|------------------|----------------|
|                         |                                                        |                  | Settings       |
| Manage your account of  | unt                                                    |                  | Log out        |
| Change your account set | ungs                                                   |                  |                |
| Profile                 | Profile                                                |                  |                |
| Password                | Email                                                  |                  |                |
|                         | davidtelford@gmail.com                                 |                  |                |
|                         | First Name                                             | · ·              |                |
|                         | David                                                  |                  | 5              |
|                         | Last Name                                              |                  |                |
|                         | Telford                                                |                  |                |
|                         | Title                                                  |                  |                |
|                         | Support Engineer                                       |                  |                |
|                         | Slug                                                   |                  |                |
|                         | david                                                  |                  |                |
|                         | Select Picture Choisir un fichier Aucun fichier choisi |                  |                |
|                         | Save                                                   |                  |                |

### Mot de passe

Les agents peuvent changer leur mot de passe depuis une page de gestion des mots de passe standard.

|                                          |                      | Pomoto Computers | Hello David   |
|------------------------------------------|----------------------|------------------|---------------|
|                                          |                      | Remote Computers | Theiro David: |
| Manage your acc<br>Change your account s | ount<br>ettings      |                  |               |
| Profile                                  | Change password      |                  |               |
| Password                                 | Current password     |                  |               |
|                                          | New password         |                  |               |
|                                          | Confirm new password |                  |               |
|                                          | Update password      |                  |               |